| Zeitschrift: | Arbido                                                                                |
|--------------|---------------------------------------------------------------------------------------|
| Herausgeber: | Verein Schweizerischer Archivarinnen und Archivare; Bibliothek<br>Information Schweiz |
| Band:        | 12 (1997)                                                                             |
| Heft:        | 5                                                                                     |
| Artikel:     | Suche in Zeitungsarchiven : ein Tip eines Journalisten an seine Kollegen              |
| Autor:       | [s.n.]                                                                                |
| DOI:         | https://doi.org/10.5169/seals-770332                                                  |

#### Nutzungsbedingungen

Die ETH-Bibliothek ist die Anbieterin der digitalisierten Zeitschriften. Sie besitzt keine Urheberrechte an den Zeitschriften und ist nicht verantwortlich für deren Inhalte. Die Rechte liegen in der Regel bei den Herausgebern beziehungsweise den externen Rechteinhabern. <u>Siehe Rechtliche Hinweise.</u>

#### **Conditions d'utilisation**

L'ETH Library est le fournisseur des revues numérisées. Elle ne détient aucun droit d'auteur sur les revues et n'est pas responsable de leur contenu. En règle générale, les droits sont détenus par les éditeurs ou les détenteurs de droits externes. <u>Voir Informations légales.</u>

#### Terms of use

The ETH Library is the provider of the digitised journals. It does not own any copyrights to the journals and is not responsible for their content. The rights usually lie with the publishers or the external rights holders. <u>See Legal notice.</u>

**Download PDF: 19.02.2025** 

ETH-Bibliothek Zürich, E-Periodica, https://www.e-periodica.ch

## SUCHE IN ZEITUNGSARCHIVEN

# SUCHE IN ZEITUNGSARCHIVEN

### Ein Tip eines Journalisten an seine Kollegen

Recherche ist alles, oder doch fast, oder sollte es sein, wenn man nur Zeit dazu hätte. Baggern in Papierbergen? Warten an Archivtresen?

Jetzt gibt's doch das Internet! Aber halt - was ist gewonnen, wenn wir uns durch den Datenmüll wühlen müssen, den die Suchmaschine "AltaVista" nach zermürbenden Minuten ausspuckt?

Aus diesem Grund hat Christian Bachmann vom Pressebüro pcb in Frauenfeld nach dem Vorbild von "allinone-com" eine Multi-Suchmaschine entwickelt: Von einer Seite aus kann man gezielt in drei schweizerischen und sechs deutschen Zeitungsarchiven suchen. Von anderen Seiten auch nach Büchern, Autos, Wohnungen, Jobs und mit weiteren hundert Suchmaschinen auf dem WWW, dies nur nebenbei.

Bachmanns erstes Ziel ist es, dass möglichst viele seiner Kollegen davon erfahren und es bei Bedarf nutzen können. Sein zweites Ziel: besser werden. Ihre Kommentare, Vorschläge, Tips, Hinweise auf nützliche Suchmaschinen zum Integrieren usw. sind ihm sehr willkommen (E-mail: Bachmann@pcb.ch, Internet: http://www.pcb.ch/presse/)

#### Infos in der Statuszeile

Arbido

Fahren Sie mit dem Mauszeiger über die Links, um die Infos abzurufen. Diese erscheinen in der Statuszeile am Fuss des Browserfensters, sofern Sie einen Browser verwenden, der diese Funktion unterstützt. Empfehlenswert ist Netscape ab Version 2.

#### **URL** der Zeitung

Den URL (Internet-Adresse) der Zeitung sehen Sie in der Statuszeile, wenn Sie mit dem Mauszeiger über das Wort "im" fahren. Klicken Sie darauf, gelangen Sie auf die Homepage der Zeitung oder des Magazins.

#### Ausführliche Bezeichnung

Fahren Sie mit dem Mauszeiger über die Kurzbezeichnung der Zeitung oder des Magazins, dann sehen Sie in der Statuszeile die volle Bezeichnung inkl. Sitz der Redaktion. Klicken Sie darauf, gelangen Sie auf die Homepage der Zeitung oder des Magazins.

#### Archiv

Fahren Sie mit dem Mauszeiger über das Wort "Archiv" oder "schnelle Suche", dann sehen Sie in der Statuszeile ein Muster, wie Sie Stichworte in das Textfenster (links) eingeben können. Klicken Sie darauf, gelangen Sie auf die Archivseite der Zeitung oder des Magazins. Dort haben Sie in der Regel weitere Einstellmöglichkeiten, falls Sie Ihre Suche noch verfeinern möchten.

#### Eingabemuster

Tragen Sie die Stichworte nach dem beschriebenen Muster ein. Bei den meisten Suchmaschinen können Sie mehr als ein Stichwort eingeben. Die Verknüpfung ist entweder vorgegeben (UND-Funktion), oder Sie können sie selbst eingeben. Die Stichworte schreiben Sie am besten in Kleinbuchstaben. Damit erfassen Sie alle Schreibweisen eines Wortes.

#### **UND-ODER-Funktion**

Diese Funktion können Sie bei folgenden Eingabemustern wählen:

- wortl und wort2
- wort1 UND wort2
- wort1 and wort2
- wort1 AND wort2

Sollen zwei Stichworte zusammen im gleichen Artikel vorkommen, schreiben Sie dazwischen "und" (beziehungsweise "UND", "and", "AND" entsprechend dem Eingabemuster), z.B. "präsident und kongress".

Soll entweder das eine oder das andere Stichwort vorkommen, schreiben Sie dazwischen "oder" (beziehungsweise "ODER", "or", "OR" entsprechend dem Eingabemuster), z.B. "rindfleisch oder beef".

#### Konzeptsuche

Tages-Anzeiger und SonntagsZeitung bieten eine Suche an, bei der Sie kurze Sätze eingeben können, zum Beispiel: "Diskussion im Nationalrat über die Neat." Die Suchmaschine bezieht dann auch verwandte Begriffe mit ein und ordnet die Trefferliste nach dem Grad der Übereinstimmung. Diese Art der Suche benötigt jedoch mehr Zeit. Deshalb haben Sie auf beiden Suchmaschinen noch die Variante mit schneller Suche nach einfachen Stichworten zur Verfügung.

#### Registrierung - FR und KR

Klicken Sie auf die Bezeichnung FR (freie Registrierung) oder KR (kostenpflichtige Registrierung). Sie gelangen dann direkt auf die Registrierungsseite der betreffenden Zeitung. Dort müssen Sie in der Regel Ihren Namen, Ihre Adresse und eventuell weitere Informationen eintragen, sowie einen Benutzernamen und ein Passwort wählen. Nach diesen werden Sie dann jedesmal gefragt, wenn Sie erneut auf das Archiv zugreifen - sei es via MultiSucher oder von der internen Archivseite aus.

Zurück

Eine nützliche Web-Adresse für die journalistische Recherche:

http://www.schaufenster.ch/multisucher/spezial2/arch01.html